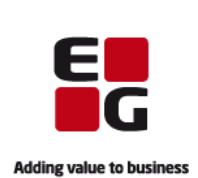

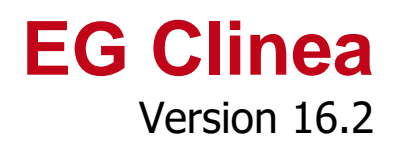

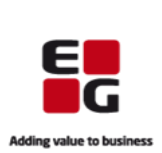

# Indledning

Clinea 16.2 indeholder en række nye funktioner, hvor vi eksempelvis kan nævne, at vi i Statistik har tilføjet nyt modul 'Diagnoser' samt mulighed for at tilføje og søge i feltet 'Udvidet note'. Samtidig har vi indført ny licensstyring, hvilket bevirker færre licensfejl ved opstart af Clinea. Desuden har vi forøget sikkerheden på Patientportalen ved at indføre tid på login perioden, mens vi samtidig har gjort login mere brugervenlig ved en ændring af antal karakterer til sikkerhedskoden.

Vi har i nedenstående versionsbeskrivelse beskrevet de nye funktioner og ændringer som version 16.2 indeholder.

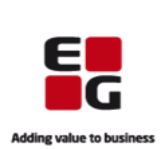

# Overblik

| Ændring til Rekvisitioner                                                                 | 4 |
|-------------------------------------------------------------------------------------------|---|
| 1. Det er muligt at påføre 'Ansvarlig' ved rekvisitioner                                  | 4 |
| Ny licensstyring                                                                          | 4 |
| 2. Licensstyring                                                                          | 4 |
| Ny funktion til Beskeder                                                                  | 4 |
| 3. Beskeder har fået forhøjet tallet for maksimal antal visninger                         | 4 |
| Nye funktioner til e-Moduler                                                              | 5 |
| 4. Der er ændret i antal karakterer i sikkerhedskoden ved login på Clinea Patientportalen | 5 |
| 5. Der er sat udløbstid på login perioden på Clinea Patientportalen                       | 5 |
| Tilføjelser til Statistik                                                                 | 5 |
| 6. Nyt modul, Diagnoser, er tilføjet i Statistik                                          | 5 |
| 7. Mulighed for at tilføje feltet 'Udvidet note' for modulet Patient i Statistik          | 5 |
| Ændring i Tympanometri                                                                    | 6 |
| 8. Tympanometri tilknytning til et audiogram skal fjernes via højreklik menu              | 6 |

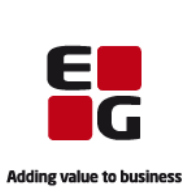

## Ændring til Rekvisitioner

1. Det er muligt at påføre 'Ansvarlig' ved rekvisitioner

Rekvisitionstyper er ændret til udelukkende at være Webreq rekvisitioner og samtidig er der tilføjet mulighed for at påføre 'Ansvarlig' i forbindelse hermed. 'Ansvarlig' vil automatisk være udfyldt med brugerens ansvarlige eller patientens kliniklæge, 'Ansvarlig' kan ændres manuelt. Brugeren, der sættes i 'Ansvarlig', bliver sammen med ydernr. sendt til Webreq.

Når laboratoriet sender retursvar, vil brugeren, valgt som 'Ansvarlig', være modtager og fremgå som ansvarlig i Beskeder. I særlige tilfælde, afhængig af svartyper, sættes den ansvarlige ud fra laboratoriesvarets informationer herom eller patientens kliniklæge.

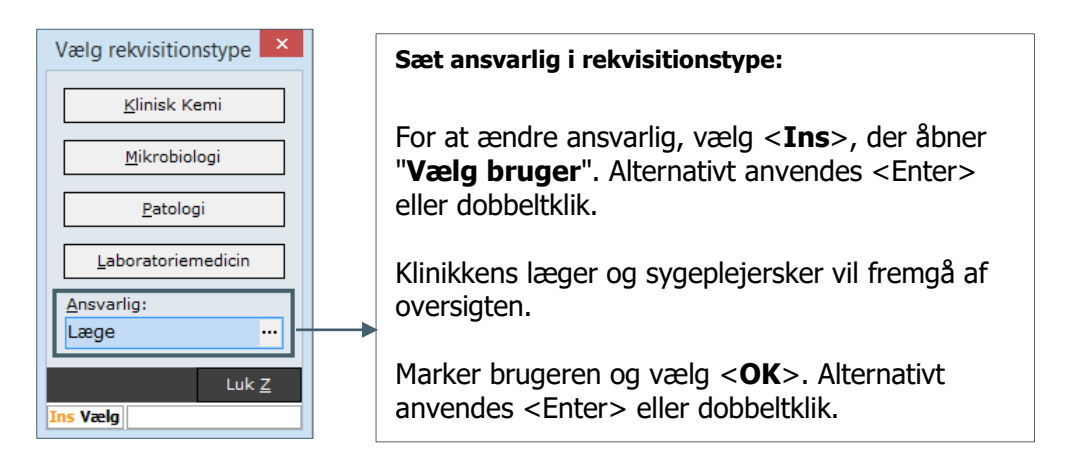

**Ny indstilling** gør det muligt for sygeplejersker automatisk at blive påsat i 'Ansvarlig', når de opretter rekvisitioner. Indstillingen kan ændres af klinikken i **Menu**  $\rightarrow$  **Indstillinger**  $\rightarrow$  **Rekvisitioner**  $\rightarrow$  **"Sygepl. ansvarlig"**. Det vil fortsat være muligt manuelt at sætte en anden fra klinikken som ansvarlig.

### Ny licensstyring

#### 2. Licensstyring

EG Clinea har lavet ny licensstyring, hvilket udover administrative fordele også bevirker færre licensfejl ved opstart af Clinea. Derudover giver det klinikken mulighed for at se indholdet af klinikkens licens. Vælg **<Alt+F1**> for at åbne "Om Clinea" og vælg **<Licens>**, hvorefter "Licensoplysninger" åbnes og giver en oversigt over de moduler, licensen indeholder.

### Ny funktion til Beskeder

3. Beskeder har fået forhøjet tallet for maksimal antal visninger

Søgning eller filtrering på kolonner, ændring i sorteringsorden og skift mellem underbakker, vil fremadrettet også resultere i visning af op til 10.000 beskeder modsat de 1000 beskeder, som EG Clinea oprindeligt viser.

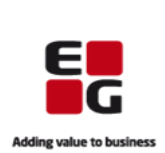

## Nye funktioner til e-Moduler

4. Der er ændret i antal karakterer i sikkerhedskoden ved login på Clinea Patientportalen

Den sikkerhedskode, der benyttes ved login på Clinea Patientportalen, er ændret fra 6 karakterer til fremadrettet at være kun 4 karakterer med henblik på at gøre login mere brugervenligt. Sikkerhedskoden er fortsat lige sikker i brug.

5. Der er sat udløbstid på login perioden på Clinea Patientportalen

Fremadrettet vil patienten automatisk blive logget ud af Patientportalen efter 30 minutters inaktivitet på siden. Det er indført for at øge sikkerheden - og især tage hånd om de tilfælde en patient glemmer at logge ud fra en offentlig pc.

### Tilføjelser til Statistik

6. Nyt modul, Diagnoser, er tilføjet i Statistik

Modulet Diagnoser er tilføjet i Statistik til at lave udtræk over alle diagnoser (aktionsdiagnoser og bidiagnoser) på journalkontakter.

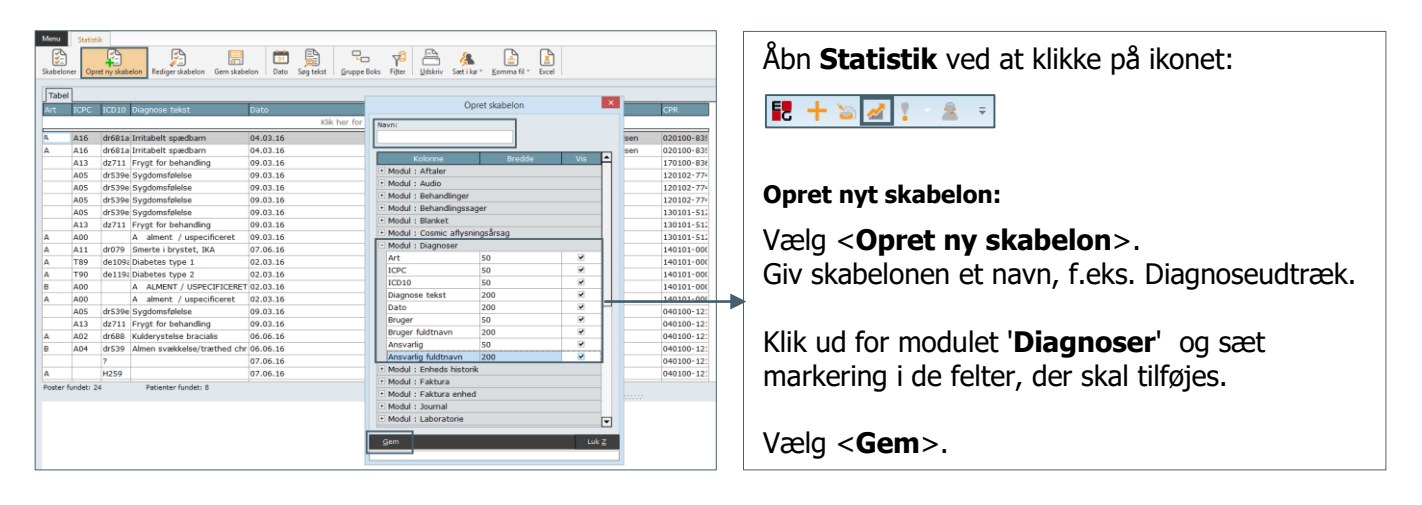

Det tidligere 'Diagnose' modul er omdøbt til 'Journal' og indeholder aktionsdiagnose og journaltekster. Omdøbningen sker automatisk, medmindre den er blevet omdøbt af klinikken selv tidligere. Hvis klinikken allerede har et modul, som er navngivet 'Journal', skal en af disse omdøbes manuelt.

7. Mulighed for at tilføje feltet 'Udvidet note' for modulet Patient i Statistik

Det er nu muligt at tilføje feltet 'Udvidet note' for modulet Patient, hvilket gør det nemmere at finde patienter med bestemt indhold i udvidet note ved brug af søgefunktionen "Søg tekst".

Sidstnævnte kan især være anvendeligt for migrerede MedWin brugere, da statistikfelterne fra Patientkortet (MedWin) i konverteringen placeres i feltet 'Udvidet note' i Patienthovedet i EG Clinea.

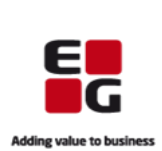

| Tabel                                                                                          | skabelon Gem      | skabelon Dato Søg tekst (                 | ⊇ruppe Boks Fi <u>l</u> ter <u>U</u> ds | kriv Sætikø <u>∗ K</u> omma fil∗ | Vælg en skabelon, hvori feltet "Udvidet note"                                                   |
|------------------------------------------------------------------------------------------------|-------------------|-------------------------------------------|-----------------------------------------|----------------------------------|-------------------------------------------------------------------------------------------------|
| CPR Fornavn                                                                                    | Efternavn<br>Klik | Adresse Kør<br>her for at sætte et filter | n Syggruppe Note                        | Udvidet note                     | skal indgå. Vælg < <b>F2</b> > for at redigere.                                                 |
| 010282-960 Gitte Vaarbjerg                                                                     | Sørensen          | Hoidal vej 39, 1 F                        | Gruppe 1-si                             | {Tekstelement}                   | Alternativt klik på < <b>Ret</b> >.                                                             |
| p20368-961 Michelle Susan Tolder                                                               | Ukendt            | Kan Ej Tilmeldes Adr 🛛 F                  | Gruppe 1-si                             | {Tekstelement}                   | •                                                                                               |
| 070144-509 Monique Naja                                                                        |                   | Ukendi: F                                 | Gruppe 1-si                             | {Tekstelement}                   |                                                                                                 |
| 100245-119 Hans Christian                                                                      | Brøns             | Søbæksvej 30 M                            | Gruppe 1-si                             | {Tekstelement}                   |                                                                                                 |
| 101141-68! Vibeke                                                                              | Poulsen           | Skolevoj 5 F                              | Gruppe 1-si                             | {Tekstelement}                   | Klik ud for modulet <b>Patient</b> og sæt markering i                                           |
| 120581-358 Mia Beti                                                                            | Laustsen          | Finns 🗸 🚽 Søg tel                         | st 🔼                                    | {Tekstelement}                   |                                                                                                 |
| 180942-511 Katrine                                                                             | Bengtsen          | Elmel                                     |                                         | {Tekstelement}                   | <b>CONTINUET NOTE</b> FOR AT TIITØJE. Væld <b>CGEM</b> .                                        |
| 240650-21( Nadia Mubder                                                                        | Bangsted          | Tage1 Udvidet note                        |                                         | {Tekstelement}                   |                                                                                                 |
| 250544-381 Eva Jo Engelsted                                                                    | Nelsson           | Ukenit                                    |                                         | {Tekstelement}                   |                                                                                                 |
| 280776-14(Kurt Juel                                                                            | Munch             | Ukend Tekst:                              |                                         | (Tekstelement)                   | Søg i feltet "lldvidet note":                                                                   |
| 301270-10/ Farid Ahmad                                                                         | Nielsen           | Vinke i rygestop                          |                                         | {Tekstelement}                   | Søg Heitet Odvidet note .                                                                       |
| 200376-964 Julie Wilken                                                                        | Ukendt            | Gartrie                                   |                                         | {Tekstelement}                   |                                                                                                 |
| 290135-262 23387                                                                               | Roesdal           | Maskr Ryd QK                              | Annuller                                | {Tekstelement}                   |                                                                                                 |
| 070178-011 Sine Simonsen                                                                       | Von Scholte       | n Kastra                                  |                                         | {Tekstelement}                   | Væla <b>Søg tekst</b> > og vælg kolonnen 'I ldvidet                                             |
| 170542-875 Camilla Meyer                                                                       | Mikkelsen         | Ellebj <del>argvoj 27</del> F             | Gruppe 1-si Betolve                     | <pre>{Tekstelement}</pre>        |                                                                                                 |
| 090863-00E Christine                                                                           |                   | Eskeljerg Strandvej 16 F                  | Gruppe 1-si                             | {Tekstelement}                   | note' og udfyld med den tekst der skal søges                                                    |
| 130364-944 Elna Katriina                                                                       | Leerback          | Hulvejen 2 F                              | Gruppe 1-si                             | {Tekstelement}                   | note og darvid med den tekst, der skal søges                                                    |
| 151143-40( Bodil Marie                                                                         | Larsen            | Lærker arken 78 3 Tv F                    | Gruppe 1-si                             | {Tekstelement}                   | nå f.eks. rvæston. Væla < <b>OK</b> >                                                           |
| p30658-978 20254                                                                               | Frandsen          | Hobrovej 5 F                              | Gruppe 1-si                             | {Tekstelement}                   |                                                                                                 |
| b40465-95/ Micella                                                                             | Valseschini       | Elmegarden 190 F                          | Gruppe 1-si                             | {Tekstelement}                   |                                                                                                 |
| Poster fundet: 20 Patienter                                                                    | fundet: 20        |                                           |                                         |                                  |                                                                                                 |
| 19.03.2004 mfr12<br>19.03.2004 RYGESTOPKURSUS<br>02.11.2005 311005 Smear 2 rykke<br>23.08.2012 | r                 |                                           |                                         |                                  | Listen opdateres og vil kun indeholde patienter,<br>hvor 'Udvidet note' indeholder søgeteksten. |

Der henvises desuden til <F1> i EG Clinea for yderligere beskrivelse til Statistik modulet.

## Ændring i Tympanometri

8. Tympanometri tilknytning til et audiogram skal fjernes via højreklik menu

Tympanometri tilknytningen til et audiogram fjernes ikke længere, når den sidste refleks fjernes. Fremadrettet skal en tilknytning fjernes via højreklik på tilknytningen og vælge "Fjern tilknytning".